## <u>അഗ്നിരക്ഷാ വകുപ്പിന്റെ ഓൺലൈൻ ബിൽഡിംഗ് എൻ ഒ സി</u> റിന്യൂവൽ പോർട്ടലിലേക്കു സ്വാഗതം.

ഫയർ എൻ ഒ സി റിന്യൂവൽ പോർട്ടലായ <u>https://nocrnwl.fire.kerala.gov.in/</u> എന്ന വകുപ്പിന്റെ പോർട്ടലിൽ അപേക്ഷകൾ സമർപ്പിക്കുന്നതിനായി വകുപ്പിൽ നിന്നും ഫയർ എൻ ഒ സി ലഭിച്ചപ്പോൾ നൽകിയിട്ടുള്ള ഫയർ പ്ലാൻ ,ഫയർ എൻ ഒ സി യുടെ പകർപ്പ്. എന്നിവയുടെ സോഫ്റ്റ് കോപ്പി കരുതേണ്ടതാണ്

പോർട്ടലിൽ ആദ്യമായി അപേക്ഷ സമർപ്പിക്കുന്നവർ Building Noc Renwal എന്ന ടാബിൽ ക്ലിക്ക് ചെയ്ത് New Registration ൽ ക്ലിക്ക് ചെയ്ത് അടിസ്ഥാന വിവരങ്ങൾ നൽകി Registraion പൂർത്തിയാക്കേണ്ടതാണ്. പോർട്ടലിലേക്ക് പ്രവേശിക്കുന്നതിനുള്ള ലോഗിൻ വിവരങ്ങളും one time password ഉം Registraion ടാബിൽ നൽകിയ EMAIL ൽ ലഭിക്കുന്നതാണ് (Picture 2 .0,Picture 2 .1, Picture.2.2)

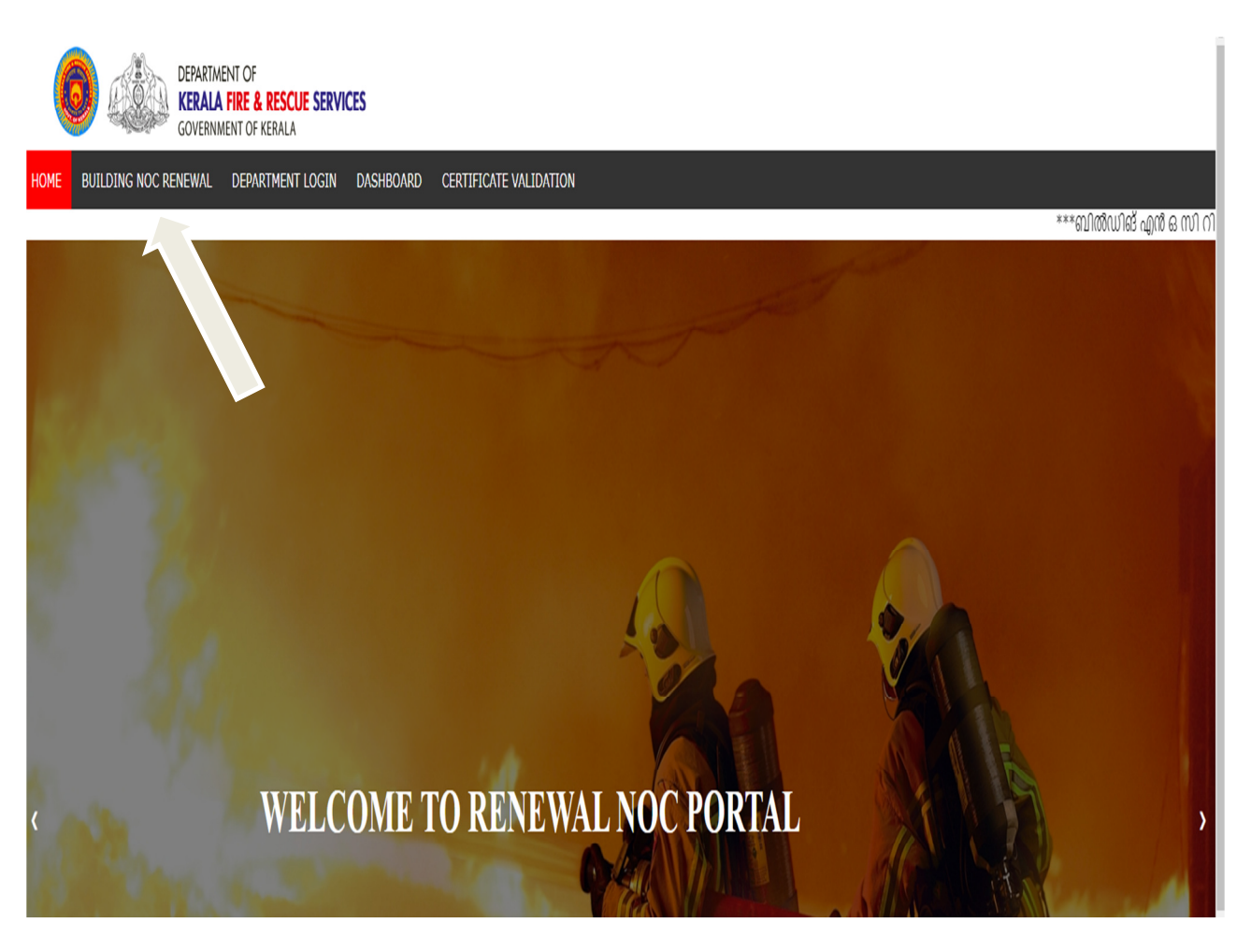

Picture 2.0

|      | DEPARTM<br>KERALA<br>GOVERNI | ENT OF<br>1 <b>Fire &amp; Rescue Servi</b><br>Ment of Kerala | CES       |                        |     |              |                        |                    |                 |
|------|------------------------------|--------------------------------------------------------------|-----------|------------------------|-----|--------------|------------------------|--------------------|-----------------|
| HOME | BUILDING NOC RENEWAL         | DEPARTMENT LOGIN                                             | DASHBOARD | CERTIFICATE VALIDATION |     |              |                        |                    |                 |
|      | NEW REGISTRATION             | 1                                                            |           |                        |     | ***ബിൽഡിങ് എ | ൻ ഒ സി റിന്യൂവലിനായി ( | ബൽഡിംഗ് റിന്യൂവൽ 9 | ാബിൽ ന്യൂ രെജിന |
|      | APPLICANT LOGIN              |                                                              |           |                        |     |              |                        |                    |                 |
|      |                              |                                                              |           |                        |     |              |                        |                    |                 |
|      |                              |                                                              |           |                        |     |              |                        |                    |                 |
|      |                              |                                                              |           |                        |     |              |                        |                    |                 |
|      |                              |                                                              |           |                        |     |              |                        |                    |                 |
|      |                              |                                                              |           |                        |     |              |                        |                    |                 |
|      |                              |                                                              |           |                        | 1   |              | 2,0                    |                    |                 |
|      |                              |                                                              |           |                        | ON. |              |                        |                    |                 |

Picture 2.1

| KERALA FIRE AND RESCUE SERVICES<br>NOC PORTAL |                      |  |  |  |
|-----------------------------------------------|----------------------|--|--|--|
| <b>^</b>                                      |                      |  |  |  |
|                                               | REGISTRATION FORM    |  |  |  |
|                                               | Applicant Name       |  |  |  |
|                                               | House Name/House No. |  |  |  |
|                                               | Street               |  |  |  |
|                                               | City                 |  |  |  |
|                                               | District             |  |  |  |
|                                               | Pincode              |  |  |  |
|                                               | Phone Number         |  |  |  |
|                                               | Email ID             |  |  |  |
|                                               | PAN<br>REGISTER      |  |  |  |
|                                               |                      |  |  |  |

Picture.2.2

യൂസർ നെയിം പാസ്സ്വേർഡ് നൽകി പോർട്ടലിലേക്ക് ലോഗിൻ ചെയ്യേണ്ടതാണ്

Registraion നടപടികൾ പൂർത്തിയാക്കിയ ശേഷം.ഡാഷ് ബോർഡിൽ Building Noc Renwal എന്ന ടാബിൽ ക്ലിക്ക് ചെയ്ത് new application tabil എത്തിച്ചേരാവുന്നതാണ് application details ഫോമിൽ ബേസിക് ബിൽഡിംഗ് വിവരങ്ങൾ നൽകി ഫയർ പ്ലാനും എൻ ഒ സി റിന്യൂവൽ സർട്ടിഫിക്കറ്റും അപvtemUv ചെയ്ത നെക്സ്റ്റ് പേജിലേക്ക് പോകേണ്ടതാണ്.

ഫീസ് PAYMENT ഓൺലൈൻ മുഖാന്തിരമോ ഓഫ് ലൈൻ മുഖാന്തിരമോ നടത്താവുന്നതാണ് (Picture 3.0, Picture 3.1 Picture 3.2)

## Picture 3.0

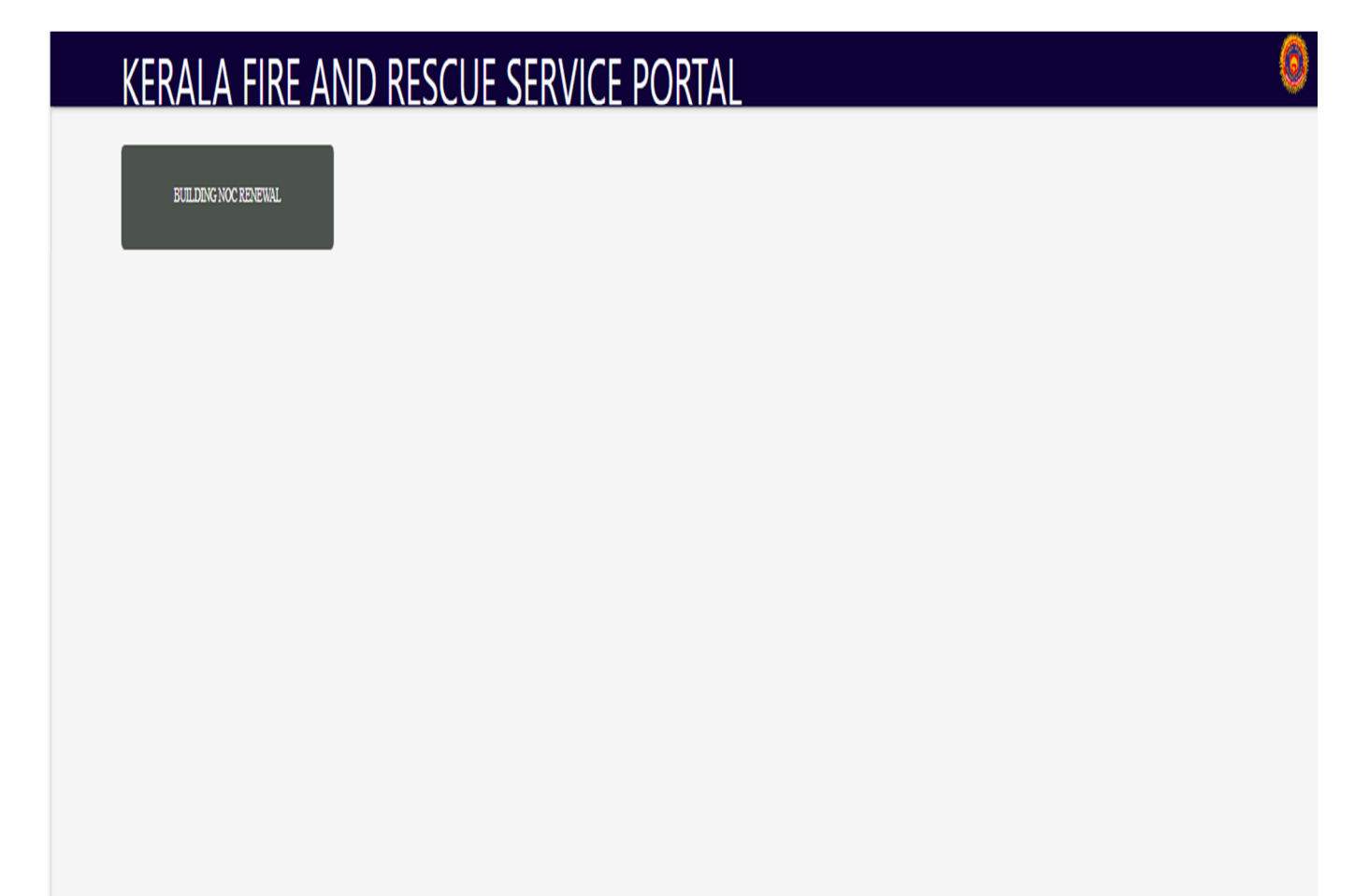

## Picture 3.1

| APPLICATION DETAILS                                                                                                    |                                      |                               |   |  |  |  |
|----------------------------------------------------------------------------------------------------|--------------------------------------|-------------------------------|---|--|--|--|
| Name of the Building                                                                                                    |                                      |                               |   |  |  |  |
| Address of the Building                                                                                                    |                                      |                               |   |  |  |  |
| Total Height of Building                                                                                                    | OCCUPANCY TYPE (As per the no object | ion certificate (Completion)) | • |  |  |  |
| No. of Floors                                                                                                    | Total Floor Area in Sq.Meter         |                               |   |  |  |  |
| District ~                                                                                                    | Nearest Fire Station Fire Station    |                               | · |  |  |  |
| CH 201 JUN                                                                                                    |                                      | Proc Issue date mm/dd/yyyy    |   |  |  |  |
| RNALNOC (SSUED BY                                                                                                    |                                      |                               |   |  |  |  |
| Survey No                                                                                                    | Village                              |                               |   |  |  |  |
| CORPORATION/MUNCIPALITY/PANCHAYATH                                                                                                    | Local Body Name                      |                               |   |  |  |  |
| UPLOAD FIRE PLAN DOCUMENT<br>Maximum Image size 100MB and only pdf file needed                                                          |                                      |                               |   |  |  |  |
| UPLOAD FINAL NOC DOCUMENT                                                                                                    |                                      |                               |   |  |  |  |
| Maximum Image size 100MB and only pdf file needed  I HEREBY AFFIRM THAT THE PROVIDED INFORMATION IS ENTIRELY ACCURATE AND VERIFIABLE ST | јвміт                                |                               |   |  |  |  |

Picture 3.2

| PAYMENT DETAILS                        |                                    |  |  |  |  |
|----------------------------------------|------------------------------------|--|--|--|--|
| PAYMENT MODE :                         | OFFLINE PAYMENT     ONLINE PAYMENT |  |  |  |  |
| DISTRICT WHERE THE TREASURY IS LOCATED | District 🔹                         |  |  |  |  |
| NAME OF TREASURY                       |                                    |  |  |  |  |
| CHALLAN RECEIPT NUMBER                 |                                    |  |  |  |  |
| CHALLAN DOCUMENT                       | Choose File No file chosen         |  |  |  |  |
| DATE OF PAYMENT                        | mm/dd/yyyy                         |  |  |  |  |
| REQUIRED FEE FOR RENEWAL               | 2500                               |  |  |  |  |
| SUBMIT                                 |                                    |  |  |  |  |
|                                        |                                    |  |  |  |  |

Application സംബന്ധമായ സ്റ്റാറ്റസ് വിവരങ്ങൾ Application status ടാബിൽ ലഭ്യമാണ്

| TOTAL APPLICATION (6)                          | APPROVED APPLICATION (1) | PENDING/PROCESSING APPLICATION (5) | REJECTED / RETURNED APPLICATION (0) |
|------------------------------------------------|--------------------------|------------------------------------|-------------------------------------|
| DRAFT (PARTIALLY COMPLETED)<br>APPLICATION (0) |                          |                                    |                                     |
|                                                |                          |                                    |                                     |
|                                                |                          |                                    |                                     |